### LAPORAN AKHIR

# IMPLEMENTASI KEAMANAN JARINGAN PADA ROUTER MIKROTIK TERHADAP SERANGAN *BRUTE FORCE* PADA SERVER JURUSAN TEKNIK KOMPUTER

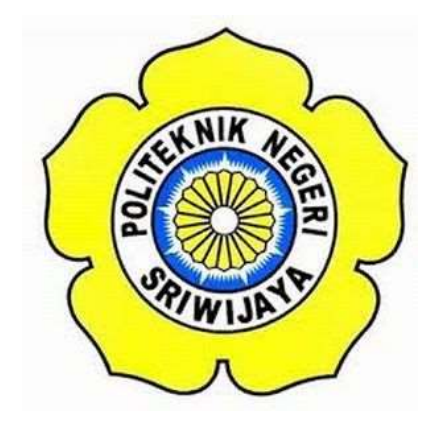

Laporan Ini Disusun untuk Memenuhi Syarat Menyelesaikan Pendidikan Diploma III Jurusan Teknik Komputer Politeknik Negeri Sriwijaya

Oleh :

Evrianta Mauludy Alfarizi 061730700537

# JURUSAN TEKNIK KOMPUTER POLITEKNIK NEGERI SRIWIJAYA 2020

LEMBAR PENGESAHAN LAPORAN AKHIR IMPLEMENTASI KEAMANAN JARINGAN PADA MIKROTIK TERHADAP SERANGAN *BRUTE FORCE* PADA SERVER JURUSAN TEKNIK KOMPUTER

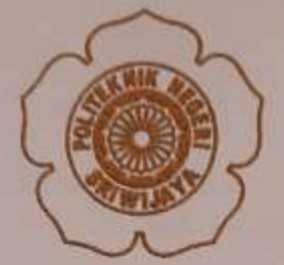

EVRIANTA MAULUDY ALFARIZI 0617 3070 0537

Pembimbing I

Slamet Widodo, S.Kom., M.Kom. NIP. 197305162002121001

Palembang, September 2020 Menyetujui, Pembimbing II

Ali Firdaus, S.Kom., M.Kom. NIP. 197010112001121001

Mengetahui, Ketus Jarusan Teknik Komputer

Azwardi, S.T., M.T. NIP. 197005232005011004

н.

IMPLEMENTASI KEAMANAN JARINGAN PADA MIKROTIK TERHADAP SERANGAN BRUTE FORCE PADA SERVER JURUSAN TEKNIK KOMPUTER

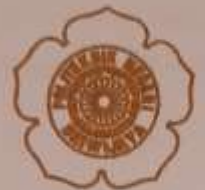

Telah Diuji dan dipertahankan di depan dewan penguji pada sidang Laporan Akhir pada Rabu, 19 Agustus 2020

Ketua Dewan penguji

Tanda Tangan

Yulian Mirza, S.T., M.Kom, NIP. 196607121990031003

Anggota Dewan penguji

Melvi Darlies, S.Kom., M.Kom., NIP. 197805152006041003

Alan Novi Tompunu, S.T., M.T. NIP. 197611082000031002

Hartati Deviana, S.T., M.Kom, NIP. 197405262008122001 flllg

------

Palembang, September 2028 Mengetahui, Ketua Jurusan Teknik Komputer

Azwardi, S.T., M.T. NIP. 197005232005011004

iii

HI.

# ΜΟΤΤΟ

"Dunia ini penuh dengan orang baik, jika kamu tidak bisa menemukannya jadilah salah satunya"

Kupersembahkan untuk :

- ✤ Kedua orang tuaku Bapak & Ibu
- ✤ Keluarga tercinta
- Dosen Jurusan Teknik Komputer
- Teman Teman Seperjuangan
  6CB
- ✤ Almamaterku

#### ABSTRAK

# IMPLEMENTASI KEAMANAN JARINGAN PADA ROUTER MIKROTIK TERHADAP SERANGAN *BRUTE FORCE* PADA SERVER JURUSAN TEKNIK KOMPUTER

#### (Evrianta Mauludy Alfarizi, 2020 : 44 halaman)

Jaringan komputer dan internet merupakan kebutuhan bagi masyarakat. Banyaknya pengguna jaringan komputer dan internet menyebabkan keamanan pada jaringan komputer dan internet merupakan hal yang sangat dibutuhkan pada saat ini, khususnya di lingkungan Teknik Komputer. Salah satu serangan yang berbahaya pada jaringan komputer adalah serangan *brute force*. Serangan *brute force* adalah salah satu serangan yang berbahaya karena serangan tersebut bertujuan untuk membobol *username* dan *password* pada suatu *server* melalui router. Peneliti akan melakukan sebuah konfigurasi pada router untuk melakukan pencegahan terhadap serangan *brute force* dengan cara memblokir *ip address* penyerang selama 1 hari.

#### Kata Kunci : keamanan jaringan, Brute force, Ip address

#### ABSTRACT

# IMPLEMENTATION OF NETWORK SECURITY ON MIKROTIK ROUTERS AGAINST BRUTE FORCE ATTACKS ON SERVERS IN THE DEPARTMENT OF COMPUTER ENGINEERING

#### (Evrianta Mauludy Alfarizi, 2020: 44 Pages)

Computer and internet networks are a necessity for society. The large number of users of computer network and internet cause security in computer and internet network is very needed at this time, especially in computer engineering environment. One of the most dangerous attacks on computer networks is a brute force attack. Brute force attacks are one of the most dangerous attacks because they aim to break the username and password on a server via a router. Researchers will analyze the router to prevent brute force attacks by exiting the attacker's IP address for 1 day.

Keywords: network security, Brute force, Ip address

#### **KATA PENGANTAR**

Puji syukur Penulis haturkan kehadirat Allah SWT, atas segala rahmat dan karunia-Nya sehingga penulis dapat menyelesaikan penyusunan Laporan Akhir ini tepat pada waktunya dengan judul **"Implementasi Keamanan Jaringan pada Router Mikrotik Terhadap Serangan** *Brute Force* **pada Server Jurusan Teknik Komputer".** Shalawat dan salam selalu tercurah kepada Rasulullah SAW, keluarganya, sahabatnya dan para pengikutnya hingga akhir zaman.

Tujuan penulisan Laporan Akhir ini dibuat sebagai persyaratan kurikulum untuk menyelesaikan Program Studi Teknik Komputer di Politeknik Negeri Sriwijaya. Sebagian bahan penulisan diambil berdasarkan hasil penelitian, observasi dan beberapa sumber literatur yang mengandung penulisan laporan. Pada kesempatan ini, penulis menyampaikan ucapan terima kasih yang sebesarbesarnya kepada semua pihak yang telah memberikan segala kemudahan, bimbingan, pengarahan, dorongan, bantuan baik moril maupun materil selama penyusunan Laporan Akhir ini.

Ucapan terima kasih penulis tujukan kepada yang terhormat :

- 1. Orangtua dan saudari saudari ku tercinta, yang telah memberikan doa dan restu serta dukungan yang sangat besar.
- Bapak Dr. Ing. Ahmad Taqwa, M.T. selaku Direktur Politeknik Negeri Sriwijaya.
- Bapak Azwardi, S.T., M.T. selaku Ketua Jurusan Teknik Komputer Politeknik Negeri Sriwijaya.
- 4. Bapak Slamet Widodo, S.Kom., M.Kom Selaku Pembimbing I yang telah membimbing saya dari awal sampai akhir pembuatan Laporan Akhir ini.
- 5. Bapak Ali Firdaus, S.Kom., M.Kom. Selaku Pembimbing II yang telah membimbing saya dari awal sampai akhir pembuatan Laporan Akhir ini.
- 6. Bapak/Ibu Dosen Jurusan Teknik Komputer Politeknik Negeri Sriwijaya.
- Segenap teman-teman dan para sahabat yang telah memberikan motivasi dan dukungan dalam penyusunan Laporan Akhir ini.

Penulis menyadari sepenuhnya bahwa Laporan Akhir ini masih jauh dari kesempurnaan. Oleh karena itu, penulis mengharapkan saran dan kritik yang bersifat membangun demi kesempurnaan penulisan yang akan datang. Penulis berharap agar Laporan Akhir ini dapat dipahami, berguna dan bermanfaat bagi kita semua.

Palembang, September 2020

Penulis

## **DAFTAR ISI**

| HALAMAN JUDUL                | i   |
|------------------------------|-----|
| LEMBAR PENGESAHAN PEMBIMBING | ii  |
| LEMBAR PENGESAHAN PENGUJI    | iii |
| MOTTO                        | iv  |
| ABSTRAK                      | v   |
| ABSTRACT                     | vi  |
| KATA PENGANTAR               | vii |
| DAFTAR ISI                   | ix  |
| DAFTAR GAMBAR                | xii |
| DAFTAR TABEL                 | XV  |

## BAB I PENDAHULUAN

| 1.1 | Latar  | Belakang      | 1 |
|-----|--------|---------------|---|
| 1.2 | Rumu   | san Masalah   | 2 |
| 1.3 | Batasa | n Masalah     | 2 |
| 1.4 | Tujuai | n dan manfaat | 2 |
|     | 1.4.1  | Tujuan        | 2 |
|     | 1.4.1  | Manfaat       | 3 |

## BAB II TINJAUAN PUSTAKA

| 2.1 | Penelitian Terdahulu                | 4 |
|-----|-------------------------------------|---|
| 2.2 | Router MikroTik                     | 4 |
| 2.3 | Firewall                            | 5 |
|     | 2.3.1 Jenis – jenis firewall        | 6 |
| 2.4 | Keamanan Data Jaringan              | 7 |
| 2.5 | Password Cracking                   | 7 |
| 2.6 | Brute force                         | 8 |
|     | 2.6.1 Definisi Brute force          | 8 |
|     | 2.6.2 Definisi Serangan Brute force | 9 |

|     | 2.6.3 | Metode Serangan Brute force | 10 |
|-----|-------|-----------------------------|----|
| 2.7 | Flow  | chart                       | 11 |

## **BAB III RANCANG BANGUN**

| 3.1 | Perancangan Sistem                       | 13 |
|-----|------------------------------------------|----|
| 3.2 | 2 Diagram Alir Rancang Bangun Sistem     | 14 |
| 3.3 | 3 Analisis Kebutuhan                     | 15 |
|     | 3.3.1 Router                             | 15 |
|     | 3.3.2 Komputer <i>Remote</i>             | 15 |
|     | 3.3.3 Komputer Penyerang                 | 16 |
| 3.4 | 4 Topologi Jaringan                      | 16 |
| 3.5 | 5 Penginstalan Winbox                    | 17 |
| 3.6 | 6 Membuat <i>user</i> yang akan diserang | 19 |
| 3.7 | 7 Install software yang dibutuhkan       | 20 |

## BAB IV HASIL DAN PEMBAHASAN

| 4.1 | Tujua | an Pengujian                                    | 22 |
|-----|-------|-------------------------------------------------|----|
| 4.2 | Persi | apan Pengujian                                  | 22 |
|     | 4.2.1 | Memastikan Komputer Penyerang Terkoneksi        | 22 |
| 4.3 | Mela  | kukan Serangan Brute Force                      | 23 |
|     | 4.3.1 | Melakukan Serangan Brute Force pada Port FTP    | 23 |
|     | 4.3.2 | Melakukan Serangan Brute Force pada Port Telnet | 25 |
|     | 4.3.3 | Melakukan Serangan Brute Force pada Port SSH    | 27 |
|     | 4.3.4 | Melakukan Serangan Brute Force pada OS Windows  | 29 |
| 4.4 | Mela  | kukan Pencegahan Serangan Brute Force           | 30 |
|     | 4.4.1 | Memblokir Serangan pada Port FTP                | 30 |
|     | 4.4.2 | Memblokir Serangan pada Port SSH & Telnet       | 34 |
| 4.5 | Hasil | Pengujian                                       | 39 |

## BAB V KESIMPULAN DAN SARAN

| 5.1 | Kesimpulan | 44 |
|-----|------------|----|
| 5.2 | Saran      | 44 |

# DAFTAR PUSTAKA LAMPIRAN

# DAFTAR GAMBAR

| Gambar 2.1  | Router                                                           |
|-------------|------------------------------------------------------------------|
| Gambar 3.1  | Blok Diagram                                                     |
| Gambar 3.2  | Flowchart14                                                      |
| Gambar 3.3  | Gambar Topologi Jaringan16                                       |
| Gambar 3.4  | Pencarian Winbox di browser17                                    |
| Gambar 3.5  | Web untuk mendownload Winbox17                                   |
| Gambar 3.6  | Menu download pada mikrotik.com18                                |
| Gambar 3.7  | Menu untuk mengunduh Winbox18                                    |
| Gambar 3.8  | Mengunduh Winbox18                                               |
| Gambar 3.9  | Hasil download                                                   |
| Gambar 3.10 | Winbox yang sudah terunduh di PC19                               |
| Gambar 3.11 | Tampilan winbox ketika dibuka19                                  |
| Gambar 3.12 | Daftar User yang akan diserang20                                 |
| Gambar 3.13 | Menginstall <i>software</i> medusa21                             |
| Gambar 3.14 | Menginstall <i>software</i> hydra21                              |
| Gambar 4.1  | Komputer penyerang melakukan ping ke router21                    |
| Gambar 4.2  | Melakukan serangan <i>brute force</i> pada <i>port FTP</i> 23    |
| Gambar 4.3  | Serangan <i>brute force</i> pada <i>Port FTP</i> berhasil24      |
| Gambar 4.4  | Serangan brute force pada Port FTP terdeteksi pada Winbox24      |
| Gambar 4.5  | Melakukan serangan <i>brute force</i> pada <i>port Telnet</i> 25 |
| Gambar 4.6  | Serangan <i>brute force</i> pada <i>Port Telnet</i> berhasil25   |
| Gambar 4.7  | Serangan brute force pada Port Telnet terdeteksi pada Winbox26   |

| Gambar 4.8  | Melakukan serangan <i>brute force</i> pada <i>port SSH</i> 2             | 7 |
|-------------|--------------------------------------------------------------------------|---|
| Gambar 4.9  | Serangan brute force pada Port SSH berhasil2                             | 8 |
| Gambar 4.10 | Serangan brute force pada Port SSH terdeteksi pada Winbox2               | 8 |
| Gambar 4.11 | Serangan brute force menggunakan OS Windows2                             | 9 |
| Gambar 4.12 | Perintah masuk menu <i>firewall</i> 3                                    | 0 |
| Gambar 4.13 | Perintah Konfigurasi <i>firewall port FTP</i> pertama3                   | 1 |
| Gambar 4.14 | <i>Firewall port FTP</i> pertama berhasil dibuat3                        | 1 |
| Gambar 4.15 | Perintah Konfigurasi <i>firewall port FTP</i> kedua3                     | 2 |
| Gambar 4.16 | <i>Firewall port FTP</i> kedua berhasil dibuat3                          | 2 |
| Gambar 4.17 | Perintah Konfigurasi <i>firewall port FTP</i> ketiga3                    | 3 |
| Gambar 4.18 | <i>Firewall port FTP</i> ketiga berhasil dibuat3                         | 3 |
| Gambar 4.19 | Perintah Konfigurasi firewall port SSH dan Telnet pertama3               | 4 |
| Gambar 4.20 | Firewall port SSH dan Telnet pertama berhasil dibuat3                    | 5 |
| Gambar 4.21 | Perintah Konfigurasi <i>firewall port SSH</i> dan <i>Telnet</i> kedua3   | 5 |
| Gambar 4.22 | Firewall port SSH dan Telnet kedua berhasil dibuat                       | 6 |
| Gambar 4.23 | Perintah Konfigurasi <i>firewall port SSH</i> dan <i>Telnet</i> ketiga3  | 6 |
| Gambar 4.24 | Firewall port SSH dan Telnet ketiga berhasil dibuat                      | 7 |
| Gambar 4.25 | Perintah Konfigurasi <i>firewall port SSH</i> dan <i>Telnet</i> keempat3 | 7 |
| Gambar 4.26 | Firewall port SSH dan Telnet keempat berhasil dibuat                     | 8 |
| Gambar 4.27 | Perintah Konfigurasi <i>firewall port SSH</i> dan <i>Telnet</i> kelima3  | 8 |
| Gambar 4.28 | Firewall port SSH dan Telnet kelima berhasil dibuat                      | 9 |
| Gambar 4.29 | Serangan <i>brute force</i> pada <i>port FTP</i> berhasil dicegah4       | 0 |
| Gambar 4.30 | <i>Ip address</i> penyerang <i>port FTP</i> telah terblokir4             | 0 |

| Gambar 4.31 | Serangan brute force pada port Telnet berhasil dicegah      | .41 |
|-------------|-------------------------------------------------------------|-----|
| Gambar 4.32 | Ip address penyerang port Telnet telah terblokir            | .42 |
| Gambar 4.33 | Serangan brute force pada port SSH berhasil dicegah         | .42 |
| Gambar 4.34 | <i>Ip address</i> penyerang <i>port SSH</i> telah terblokir | .43 |

### DAFTAR TABEL

| Tabel 2.1 | Simbol Diagram <i>Flowchart</i> | 11 |
|-----------|---------------------------------|----|
| Tabel 3.1 | Spesifikasi Router              | 15 |
| Tabel 3.2 | Spesifikasi Komputer Remote     | 15 |
| Tabel 3.3 | Spesifikasi Komputer Penyerang  | 16 |